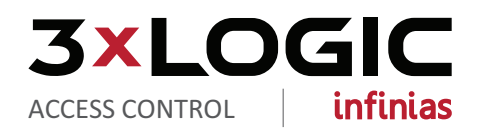

## infinias CLOUD Configuration Guide

### **Table of Contents**

| BEFORE YOU BEGIN                                                                                                    | 3              |
|----------------------------------------------------------------------------------------------------|----------------|
| 1.0 Welcome Email<br>1.1 User Agreement, Credit Card, and Dealer Account                                                       | 4<br>4         |
| 2.0 Login to the Customer Registration Portal<br>2.1 Create a Customer<br>2.1.2 Adding a Door Controller to a Customer Account | 5<br>6<br>8    |
| 3.0 Power on the eIDC <sup>32</sup> Door Controller                                                                            | .8             |
| 4.0 Launching infinias CLOUD                                                                                                   | .9             |
| 5.0 Configure the eIDC <sup>32</sup><br>5.1 eIDC <sup>32</sup> Wiring Diagram                                                  | .9<br>11       |
| 6.0 Assign an Access Card and Modify a Card holder's Details                                                                   | . 12           |
| 7.0 Update Door                                                                                                    | .13            |
| <ul> <li>8.0 Staging the Server for Installer</li> <li>8.1 Create a User account for your Installer</li></ul>                  | 14<br>14<br>14 |
| <ul> <li>9.0 Materials for Installation Technician</li> <li>9.1 Checklist</li> <li>9.2 Wiring Diagram for the Door</li> </ul>  | 15<br>15<br>15 |

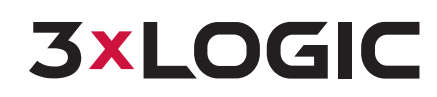

### **BEFORE YOU BEGIN**

Let's get you oriented within the various sections required to manage your customers and door controllers.

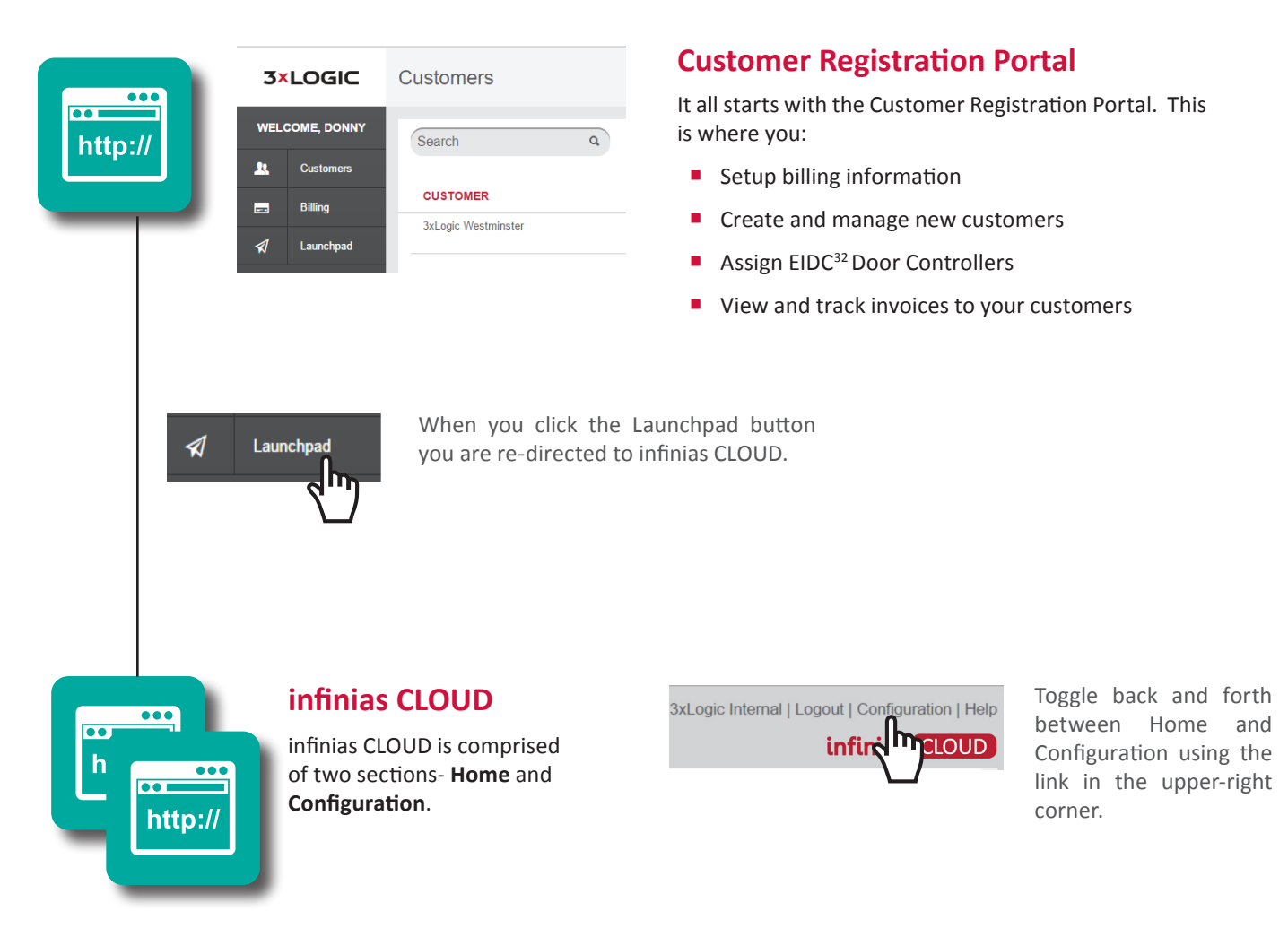

#### HOME

By default, when you log into the application you will see the Home section. Some of the things available to you in the Home section are:

- See the last 100 live events
- Create, modify, and delete People and Groups (based off of your Role)
- Run Reports
- Monitor and override the normal door status of your doors

#### CONFIGURATION

**Configuration** is for People in the Supervisor or Administrator Role. This is where you will spend most of your time as a Dealer, configuring access control. In the Configuration section you can create and manage:

- Doors
- Schedules
- Groups
- Zones and rules

## **3×LOGIC**

### **1.0 Welcome Email**

Upon becoming an infinias CLOUD distributor/integrator, you'll receive an email with a link to our new Customer Registration Portal. The portal allows you to create and manage customers and billing, as well as assign door controllers to those customers.

| Welcom                         | e to 3xLOGIC                                                                                                    |
|--------------------------------|----------------------------------------------------------------------------------------------------|
| NR                             | No Reply<br>Friday, May 6, 2016 at 11:59 AM                                                                     |
|                                | To:  Nicholas Joseph                                                                                            |
| łello, Nick                    |                                                                                                    |
| Welcome to 3                   | vI OGIC. A user has been created for you                                                                        |
|                                | xLooic. A user has been created for you.                                                                        |
| Fo set your pa                 | issword just use the following URL https://threexlogic-web.herokuapp.com/r                                      |
| To set your pa<br>Have a great | issword just use the following URL https://threexlogic-web.herokuapp.com/r hsword_resets/D8HDjSZxEvsLQTVmJyjs.  |
| To set your pa                 | issword just use the following URL https://threexlogic-web.herokuapp.com/rft_sword_resets/D8HDjSZxEvsLQTVmJyjs. |

### 1.1 User Agreement, Credit Card, and Dealer Account

After clicking the link included in your email, you will be prompted to accept the User Agreement, enter your credit card, and create a unique password to enter the Customer Registration Portal. This portal can be accessed at any time in the future using the following URL: <u>https://portal.3xlogic.com</u>.

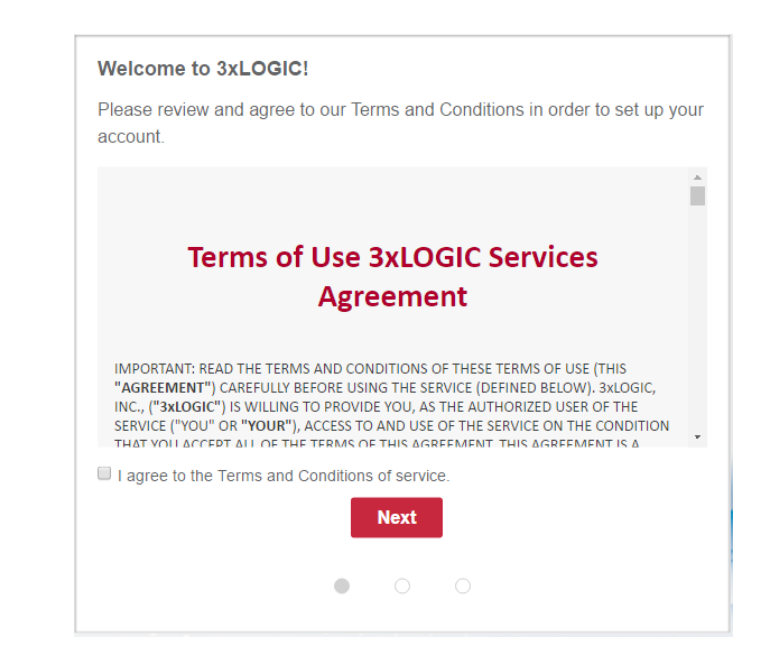

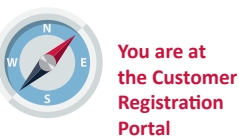

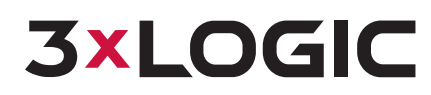

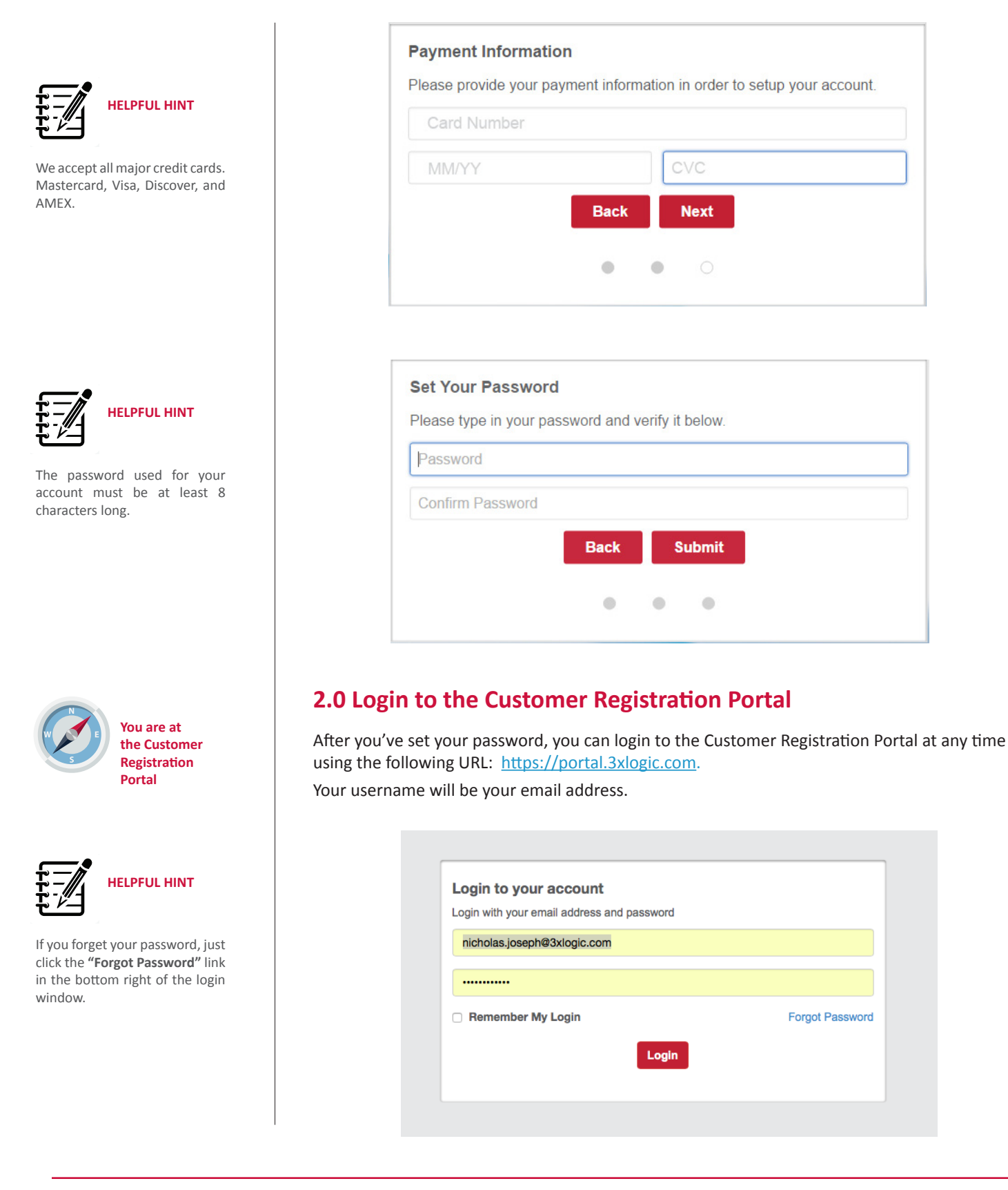

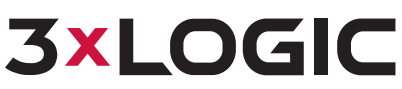

### 2.1 Create a Customer

Click the **New Customer** button in the upper right corner.

| 3   | ×LOGIC      | Customers           |            |                                                            | New Customer |
|-----|-------------|---------------------|------------|------------------------------------------------------------|--------------|
| WE  | COME, DONNY | Search Q            |            |                                                            | - m          |
| 20, | Customers   |                     |            |                                                            | ( )          |
|     | Billing     | CUSTOMER            | CONTACT    | ADDRESS                                                    |              |
| 1   | Launchpad   | 3xLogic Westminster | James Myas | 10225 Westmoor Drive Suite 300, Westminster, CO, US, 80021 | R            |
|     |             |                     |            |                                                            |              |

Provide the **Company Name**, **First Name**, **Last Name** and **Email Address** of your customer, then click the **Next** button.

| Fishing in Fishers   |              |  |
|----------------------|--------------|--|
| James                | Clark        |  |
| james.clark@fishingi | nfishers.com |  |
|                      | Cancel Next  |  |
|                      |              |  |

Provide mailing address details of your customer within the Customer Registration Portal.

| 891 Prospect Aver | nue  |        |   |  |
|-------------------|------|--------|---|--|
| Address 2         |      |        |   |  |
| Fishers           |      |        |   |  |
| United States     |      |        |   |  |
| Indiana           |      | • 4603 | 7 |  |
| 555-555-5555      |      |        |   |  |
|                   | Back | Nex    | t |  |
|                   |      |        |   |  |

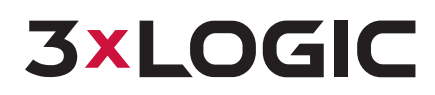

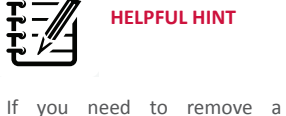

If you need to remove a customer, please contact our support department at 866.496.5783, or send an email to us at helpdesk@3xlogic.com.

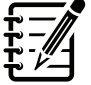

HELPFUL HINT

Once a customer's account has been created, they will receive an email inviting the customer to create their password.

| W | elcome to 3xLOGIC 🗆 Intex x 🖶 🖷                                                                                                    |
|---|----------------------------------------------------------------------------------------------------|
| * | 3xLOGIC <noreply@3xlogic.com> May 12 (12 days ago) ☆ 🔸 🔹</noreply@3xlogic.com>                                                                                                    |
|   | Hello, Bob                                                                                                    |
|   | Welcome to 3xLOGIC. A user has been created for you.                                                                                                    |
|   | To set your password just use the following URL <a href="https://threexlogic-web.herokuapp.com/password_resets/s.jsaMbKjzx82angFRR9M">https://threexlogic-web.herokuapp.com/password_resets/s.jsaMbKjzx82angFRR9M</a> . |
|   | Have a great day!                                                                                                    |

If your customer's invitation is misplaced or doesn't arrive as expected due to spam or server rules, please contact support. Confirm the customer information and select **Next**. Once you confirm the customer's information, an email will be sent to the main contact prompting them to create a password.

### **Confirm Information**

Once you confirm the customer's information, an email will be sent to the main contact prompting them to create a password

Company Name: Fishing in Fishers Contact: James Clark Email: james.clark@fishinginfishers.com Address: 891 Prospect Avenue Fishers, IN, US, 46037 Phone Number: 555-555-5555

۰

| Back | Next |
|------|------|
|      |      |

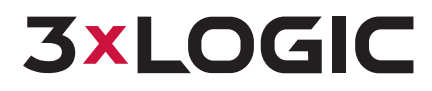

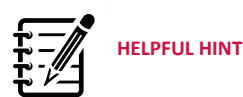

Doors can be added and provisioned to customers through the QR Code setup in Site Access Mobile App (Available from Google Play Store and Apple Store)

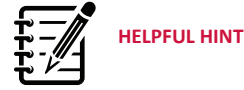

You can add/provision the door controllers to the customer account before physically installing/wiring the eIDC<sup>32</sup> door controllers.

The Serial Number and Date Code (REQUIRED for provisioning) can be found on a sticker on the back of the controller and on the back of the packaging. EIDC<sup>32</sup> door controllers MUST have a minimum firmware version of 3.1.61.

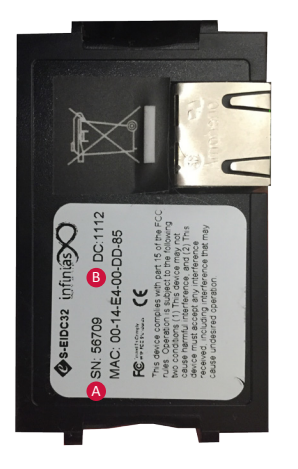

### 2.1.2 Adding a Door Controller to a Customer Account

**Note:** This step can be skipped if you are adding door controllers through QR Code scanning on the infinias Site Access App.

Click the 🗹 button to edit a customer account.

| ustomers           |             |                                             | New Customer |
|--------------------|-------------|---------------------------------------------|--------------|
| Search Q           |             |                                             |              |
| CUSTOMER           | CONTACT     | ADDRESS                                     |              |
| Fishing in Fishers | James Clark | 891 Prospect Avenue, Fishers, IN, US, 46037 | ×            |

Navigate to the **Devices** Tab and then select the **New Device** button.

| 3>       | LOGIC      | Customer                     |               |           | New Device |
|----------|------------|------------------------------|---------------|-----------|------------|
| WEL      | OME, DONNY | Customer Information Devices |               |           | dim        |
| <u>n</u> | Customers  | DEVICE TYA                   | SERIAL NUMBER | DATE CODE |            |
| -        | Billing    |                              |               |           | ·          |
|          | Launchpad  |                              |               |           |            |
| _        |            |                              |               |           |            |

Enter in the **Serial Number** and **Date Code** of the eIDC<sup>32</sup> Door Controller and click the **Create** button. This is provided on the sticker located on the back of the eIDC<sup>32</sup>.

|   | New Device | × |
|---|------------|---|
| A | 56709      |   |
| B | 1112       |   |
|   | Create     |   |

### 3.0 Power on the eIDC<sup>32</sup> Door Controller

Power the eIDC<sup>32</sup> Door Controller. Allow 10-15 minutes for the provisioned controller to communicate to the infinias CLOUD Server.

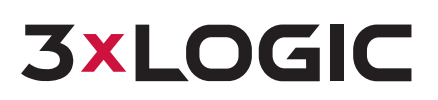

### 4.0 Launching infinias CLOUD

Dealers can navigate directly to infinias CLOUD from within the Customer Registration Portal, by simply clicking the **Launchpad** Menu Option.

| 3×   | LOGIC      | Customer                     |
|------|------------|------------------------------|
| WELC | OME, DONNY | Customer Information Devices |
| 22   | Customers  | DEVICE TYPE                  |
|      | Billing    | eIDC                         |
| _    | Launchpad  |                              |

# N E S

Here, you and your customer can create users, provision cards, and manage your door controllers.

You are in

infinias CLOUD

infinias CLOUD is comprised of two sections - Home and Configuration. When you log into the software everyone lands in the Home Section.

**Configuration** is for People in the Supervisor Role.

Instead of clicking the Launchpad button within the customer portal, this site can be accessed at any time by using the following URL:

https://ia.3xlogic.com

### 5.0 Configure the eIDC<sup>32</sup>

After Launching infinias CLOUD application, click the **Configuration** link in the upper right corner of the software to Create a Door and assign it to an eIDC<sup>32</sup>.

| L kasderic.williams@3xlogic.com | Scope: Root | C+Logou ≓ Configuration P Chat € Abo | ut |
|---------------------------------|-------------|--------------------------------------|----|
|                                 |             | <b>└_</b> ₫                          |    |

From the Doors Page, select the Create Door Action from the menu on the left side.

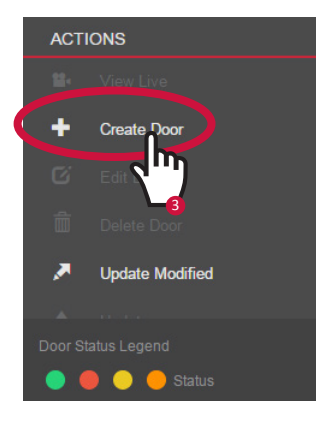

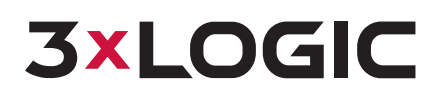

### REMEMBER

If the Serial Number of your door controller doesn't show up, the provisioning may not be complete. Make sure the door controller has power and has access to the internet. It can take up to 15 minutes for the door controller to register with the server once it is powered on. If the door controller still doesn't show up, check the firmware version. Remember, the firmware of the door controller must be at least version 3.1.61.

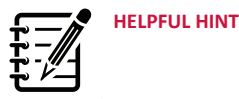

If the doors for a customer are unable to communicate to infinias CLOUD, validate that port 18800 outbound traffic is open on the customer's network.

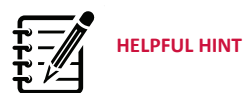

Door Behavior: This is a combination of two settings: card mode and the lock schedule for the door.

Most importantly, this is your lock schedule for the door.

When adding your first hosted door to a customer's site, infinias CLOUD automatically creates an Always Locked Behavior with your site name.

Most people use card only for the card mode, instead of Card+Pin. The difference is single authentication vs. dual authentication. In order to use card+Pin, you have to purchase a special keypad that allows for both.

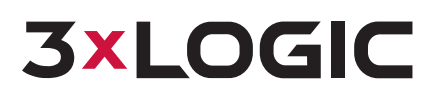

Drop down the Serial Number: Text Box and select the appropriate Door Controller.

| Create Door   |                            |                           |   |                                  | × |
|---------------|----------------------------|---------------------------|---|----------------------------------|---|
| Name          |                            | Device<br>eIDC32 (Hosted) | ~ | Time Zone<br>(GMT-05:00) Eastern | ~ |
| Door Behavior |                            | Secured (Inside) Zone     |   | Unsecured (Outside) Zone         |   |
|               | ~                          |                           | ~ |                                  | ~ |
| A eIDC32 (Ho  | er                         |                           | ~ | Refresh Add                      |   |
| 204074        | (IP Address: 10.11.15.235) | •                         |   |                                  |   |
| 204075        | (IP Address: 10.11.15.236) |                           | ~ | Diagram                          |   |
| 204076        | (IP Address: 10.11.15.237) |                           |   |                                  |   |
| 204077        | (IP Address: 10.11.15.238) | irection                  | ~ |                                  |   |
| 204078        | (IP Address: 10.11.15.239) |                           |   |                                  |   |
| 204079        | (IP Address: 10 11 15 240) |                           |   |                                  |   |

Configure the door properties and then click the Create button.

| anic                                                           |              | Device                |   | Time Zone                |   |
|----------------------------------------------------------------|--------------|-----------------------|---|--------------------------|---|
| FIF Main Entrance                                              |              | eIDC32 (Hosted)       |   | (GMT-05:00) Eastern      |   |
| oor Behavior                                                   |              | Secured (Inside) Zone |   | Unsecured (Outside) Zone |   |
| Always Locked                                                  | ~            | Inside                | ~ | Outside                  | ~ |
| 204082                                                         |              |                       | ~ | Refresh Add              |   |
| 204082                                                         |              |                       | ~ | Refresh Add              |   |
|                                                                |              |                       |   |                          |   |
| Door Type:                                                     |              |                       | 1 |                          |   |
| Door Type:<br>1 or 2 Reader IN1 Nor                            | mally Closed |                       | ~ | Diagram                  |   |
| Door Type:<br>1 or 2 Reader IN1 Norr<br>Reader 2 (OUT reader): | mally Closed |                       | ~ | Diagram                  |   |

- Name: Logical Name of the Door.
- Time Zone: Time Zone of the Door Controller.
- Door Behavior: Lock Schedule for the Door. Select the default that corresponds with your customer.
- Secured Zone: Select the default Inside Zone.
- Unsecured Zone: Select the default Outside Zone.
- Door Type: Select the door type that meets your needs. Selecting the Diagram button will show you the wiring diagram for the door type selected.

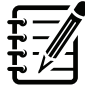

### HELPFUL HINT

Some common miswiring of the eIDC<sup>32</sup> or misconfigured firewall/ router can cause some unnecessary headaches. Check to make sure you haven't accidentally made these common mistakes:

**SYMPTOM:** Doors cannot communicate with infinias CLOUD.

**PROBLEM:** Ensure that TCP Port 18800 is open for outbound traffic on your firewall or router.

**SYMPTOM:** Cards aren't recognized by the reader.

**PROBLEM:** The data wires on the reader may have been wired backward causing the reader to mis-read the card code.

**SYMPTOM:** Doors are unlocked, but when you use your card, the doors lock.

**PROBLEM:** The relay has been wired backward for fail safe or fail secure.

**SYMPTOM:** Every time you open the door, you get a request unlock event in the software instead of a door status event.

**PROBLEM:** The door contacts have been wired to inputs 2 or 3, instead of input 1. Ensure the door contact is always wired to input 1.

**SYMPTOM:** All the zones and rules setup in the access software will be backwards and your events will look like people leaving the building when they are really coming into the building.

**PROBLEM:** You may have wired the reader to the out reader side of the EIDC.

**SYMPTOM:** PIR bypass is used for when you want to bypass the door forced open event but don't want the door to unlock it. If you wire it to input two the door it will still unlock every time the PIR is tripped.

**PROBLEM:** The PIR may be wired to input 2 for PIR bypass, but should be wired to input 3.

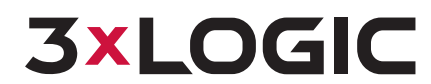

### 5.1 eIDC<sup>32</sup> Wiring Diagram

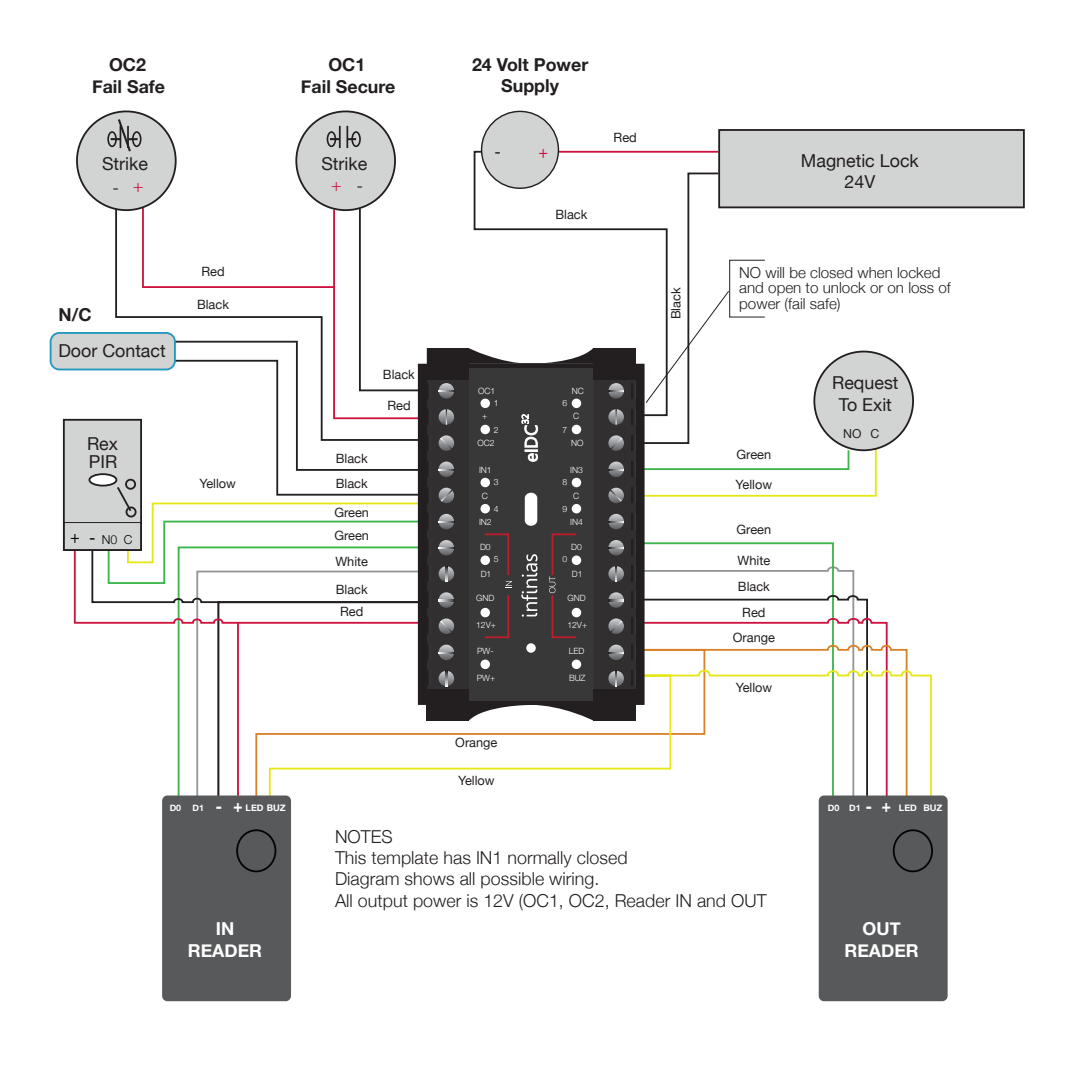

**Reader 2:** This specifies whether or not you have a second reader wired to the eIDC<sup>32</sup> and what direction it provides access.

### 6.0 Assign an Access Card and Modify a Card holder's Details

Before you modify a card holder's details and assign them an access card, you need to have the Site Code and Card Code of a card available. To find the Site Code and Card Code of a card, simply **swipe** the card at the reader and look for the corresponding event on the **Events** Page. To navigate to the **Events** Page, click the **3xLOGIC** .

| 3×LOGIC | Events       | People | Reports   | Doors |         |        |                                    |
|---------|--------------|--------|-----------|-------|---------|--------|------------------------------------|
|         | Location     |        | Full Name |       | From    | То     | Event                              |
| VIEWS   | Donny's Door | ı.     | 81-21711  |       | Outside | Inside | Access Denied (Invalid Credential) |
|         |              |        |           |       |         |        |                                    |

Select the **People** tab. Click the **User's Record** once. This will highlight the user red, indicating that is the record you have selected.

Provide the **Person** with the proper **Site Code**, **Card Code**, and **Group Membership** and then click the **Save** button.

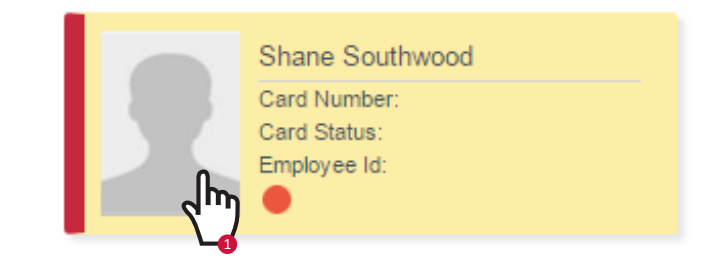

Click the Edit button from the left menu.

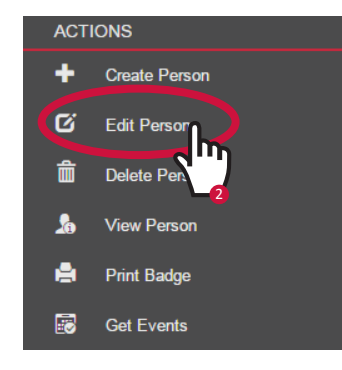

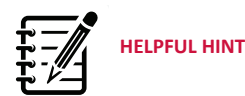

Although infinias CLOUD is a browser based application, you can still double click an item to open it for editing, or right-click on items to expose additional menu options.

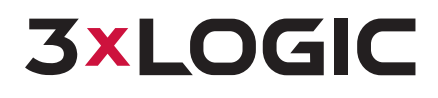

HELPFUL HINT

infinias CLOUD has common pre built-in configuration settings that users can utilize to quickly get perimeter access control doors online, and grant cardholders access to the doors.

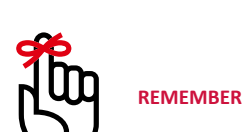

We recommend that you get in the habit of updating your doors after creating access privileges.

Doors that need to be updated will be marked in the status column with a yellow triangle.

Right-Click on the door you need to update, this will expose an additional menu to select Update from. By selecting "Update Modified" you can update all doors that require an update at once.

| Create Person    |                   |                               |                                       | × |
|------------------|-------------------|-------------------------------|---------------------------------------|---|
|                  | Title<br>MI       | First Name<br>Shane<br>Suffix | Last Name<br>Southwood<br>Employee Id | • |
|                  | Site Code<br>81   | Card Code<br>37327            | Department                            |   |
| Change Image     | e Credentials Gro | ns Role Custom Fields         | Root V                                |   |
| Available Groups | ><br>Employees    | Group Memberships             |                                       |   |
| Europe           |                   | Everyone                      |                                       |   |
| Ev-Electrical A  | II Doors 24/7     | C                             |                                       |   |
|                  | •                 |                               |                                       |   |

### 7.0 Update Door

Navigate to the **Doors** Page and right-click the customer's door and select the **Update** option. This will push all the information from the server back down to the eIDC<sup>32</sup>.

| Events People Reports Doors        | L kasderic.williams@3xlogic.com  | Scope: Root | 🕒 Logout | ≓ Configuration | 🗭 Chat             | 6 |
|------------------------------------|----------------------------------|-------------|----------|-----------------|--------------------|---|
| Logical View Condensed Device View |                                  |             | Search   |                 | Sort               |   |
| ADM - Conference Room              | Always Locked                    |             |          |                 | Conference<br>Room | • |
| ADM - Front Door                   | Lock Doors<br>Revert to Schedule |             |          |                 | Main<br>Entrance 📽 | ŀ |
| AND - Front Lobby                  | Momentary Unlock<br>Unlock Doors |             |          |                 | Front Lobby        | ( |
| AND - South Gym Lobby              | Update Modified                  |             |          |                 | South Gym          | 6 |
| AND - South Gym Public             | Update                           |             |          |                 | South Gym<br>≌∙    | ſ |

Your customer should now have an account and card registered within infinias CLOUD, using our simple, built-in settings.

For advanced configuration please refer to our User Guide.

## **3×LOGIC**

### 8.0 Staging the Server for Installer

Before the installer goes on-site to install the door controller and any associated cameras, you can stage the server to filter out most of the doors settings, so that there are minimal choices and less room for mistake.

#### 8.1 Create a User account for your Installer

Click the People tab, then choose Create Person Action from the menu on the left. Give the installer a First Name, Last Name, Username, and Password. Furthermore, the installer must be provided with a Supervisor Role and assigned to the specified Customer Zone and then select Create.

|              | Title             | First Name            | Last Name         |
|--------------|-------------------|-----------------------|-------------------|
|              |                   | Installation          | Technician 1      |
|              | м                 | Sumx                  | Employee to       |
|              | Site Code         | Card Code             | Department        |
|              |                   |                       | Zone              |
|              |                   |                       |                   |
| Contact Badg | e Credentials     | Groups Rol Custom Fie | elds              |
| Role         |                   | 4m                    |                   |
| Sup          | oervisor 🗸 🗸      |                       |                   |
| Zone         |                   |                       |                   |
| 415 Hur      | man Resources 🛛 🗸 |                       |                   |
|              |                   | Password              | Re-enter Password |
| Username     |                   |                       |                   |
| smith23      |                   |                       |                   |
| smith23      |                   |                       |                   |

### 8.2 Filter out Door Types under the Settings Tab

|   | Name                              | CustomerName        |
|---|-----------------------------------|---------------------|
| 1 | 1 or 2 Reader IN1 NC PIR Bypass   | Website Demo System |
| 2 | 1 or 2 Reader IN1 Normally Closed | Website Demo System |
| 3 | 1 or 2 Reader IN1 Normally Open   | Website Demo System |
| 4 | OC1 Fail-Secure No Door Contact   | Website Demo System |
| 5 | OC1 Fail-Secure With Door Contact | Website Demo System |
| 6 | OC2 Fail-Safe No Door Contact     | Website Demo System |
| 7 | OC2 Fail-Safe With Door Contact   | Website Demo System |
| 8 | Relay Gate No Door Contact        | Website Demo System |
|   |                                   | Save Cancel         |

Toggle the software into Configuration mode from the menu items across the top, and click the Settings tab. Select Door Types, and then Edit Door Types Action from the menu on the left. Select the door configurations applicable to the installation and click Save. Only Selected Door Templates will show up for the installer when he configures a Door through his infinias Mobile App.

**3XLOGIC** 10385 Westmoor Drive, Suite 210, Westminster, CO 80021 | www.3xlogic.com | (877) 3XLOGIC © 2016 3xLOGIC, Inc. All rights reserved. Information in this document is subject to change without notice 3xLOGIC and the 3xLOGIC

3xLOGIC, Inc. All other trademarks are the property of their respective owners. Revised: June 6, 2017 9:27 AM

### 9.0 Materials for Installation Technician

This section will outline the materials necessary for the installer in the field.

### 9.1 Checklist

| ~ | ltem                             |
|---|----------------------------------|
|   | Mobile App Username and Password |
|   | Camera Username and Password     |
|   | New Password for Camera          |
|   | Wiring Diagram for Door          |

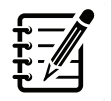

You MUST select the Door Type from the drop down menu BEFORE selecting the Diagram button. The wiring diagram will change based on your door type configuration and selection in this field.

HELPFUL HINT

### 9.2 Wiring Diagram for the Door

Navigate to the Doors Page in **Configuration** and select the Create Door Action.

Select the appropriate Door Type required for your installation from the drop down box. This will display the wiring diagram for the eIDC<sup>32</sup>. **Print** the diagram for the installer.

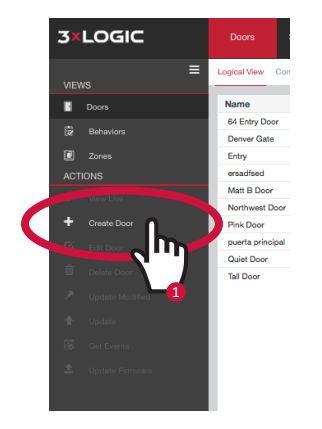

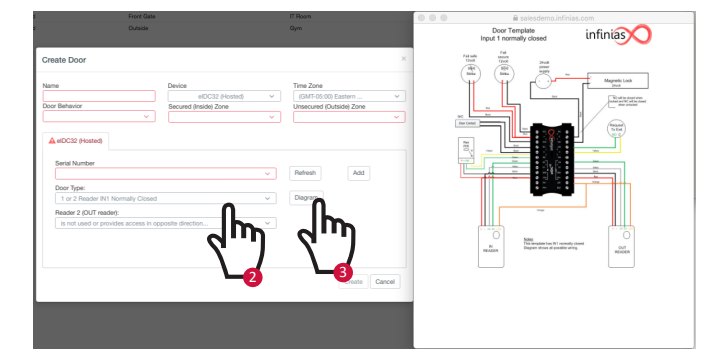

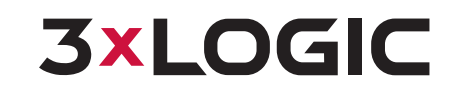

**3XLOGIC** 10385 Westmoor Drive, Suite 210, Westminster, CO 80021 | www.3xlogic.com | (877) 3XLOGIC © 2016 3xLOGIC, Inc. All rights reserved. Information in this document is subject to change without notice. 3xLOGIC and the 3xLOGIC loss are tendered to f 3xLOGIC, Inc. All other trademarks are the property of their respective owners. Revised: June 6, 2017 9:27 AM